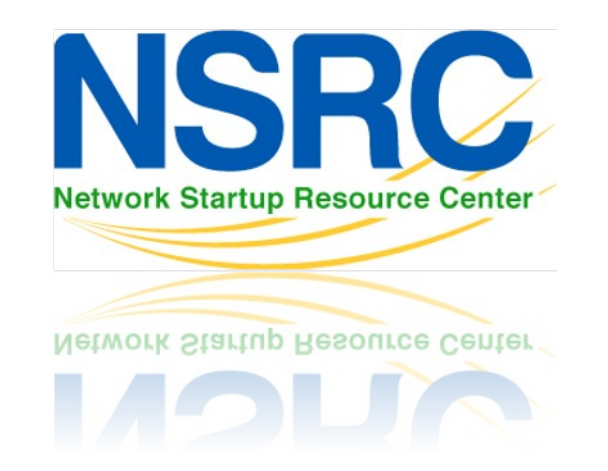

# **Using NfSen**

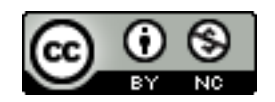

These materials are licensed under the Creative Commons Attribution-NonCommercial 4.0 International license (http://creativecommons.org/licenses/by-nc/4.0/)

### What we will do

- 1 Your router should be sending flows to the DB shared server in your group
- 2 Ensure NfSen is running by browsing on the page and ensuring you can see the graphs with no errors indicated
- 3 We will now see what type of traffic is passing through your group's router

### **Create a Stat to graph specific traffic**

- Open the NFSEN page and click on 'live' on the top right of the page and select "New Profile ..."
  - You may need to select several times as NfSen is picky.
- Enter the name 'HTTP\_TRAFFIC' for the profile name and additionally create a new group called "groupX" where X is your group number
- Select individual channels and shadow profile.
  - Individual channel can create channels with own filters
  - Shadow profile save hard disk space by not creating new data but instead analyses already collected data
- → See next page for an example image...

| Profile:     | HTTP_TRAFFIC                                                                    | 3  |                            |
|--------------|---------------------------------------------------------------------------------|----|----------------------------|
| Group:       | New group ᅌ<br>group1                                                           | 2  |                            |
| Description: | campus1                                                                         |    |                            |
| Start:       | Format: yyyy-mm-dd-HH-MM                                                        | 2  |                            |
| End:         | Format: yyyy-mm-dd-HH-MM                                                        | 2  | Click "Create Profile"     |
| Max. Size:   | 10G                                                                             | 2  | at the bottom of the menu. |
| Expire:      | 60 Days                                                                         | 3  |                            |
| Channels:    | <ul> <li>1:1 channels from profile live</li> <li>individual channels</li> </ul> | \$ |                            |
| Туре:        | <ul> <li>Real Profile</li> <li>Shadow Profile</li> </ul>                        | \$ |                            |
| Cancel Crea  | te Profile                                                                      |    |                            |

#### **Profile 'HTTP\_TRAFFIC' created!**

| Profile: HTTP_TRAFFIC |                    |  |  |  |  |  |
|-----------------------|--------------------|--|--|--|--|--|
| Group:                | group1             |  |  |  |  |  |
| Description:          | Campus1            |  |  |  |  |  |
| Туре:                 | Continous / shadow |  |  |  |  |  |
| Start:                | 2017-02-22-02-50   |  |  |  |  |  |
| End:                  | 2017-02-22-02-50   |  |  |  |  |  |
| Last Update:          | 2017-02-22-02-45   |  |  |  |  |  |
| Size:                 | 0 B                |  |  |  |  |  |
| Max. Size:            | unlimited          |  |  |  |  |  |
| Expire:               | never              |  |  |  |  |  |
| Status:               | new                |  |  |  |  |  |
| ▼ Channel List:       |                    |  |  |  |  |  |

Click on the plus (+) sign next to 'Channel List' at the bottom of the page then fill the next page as below and click on 'Add Channel' at the bottom. The filter "any" means ALL traffic. Select your sources in "Available Sources" and press the ">>" to add them to "Selected Sources." Click on "Add Channel"

| Channel  | name              | TOTAL_TRAFFIC                     |
|----------|-------------------|-----------------------------------|
| Colour:  | Enter new value   | #abcdef Or Select a colour from ᅌ |
| Sign:    | + 🗘               | Order:                            |
| Filter:  | any               | //                                |
|          | Available Sources | Selected Sources                  |
| Sources: |                   | gw                                |

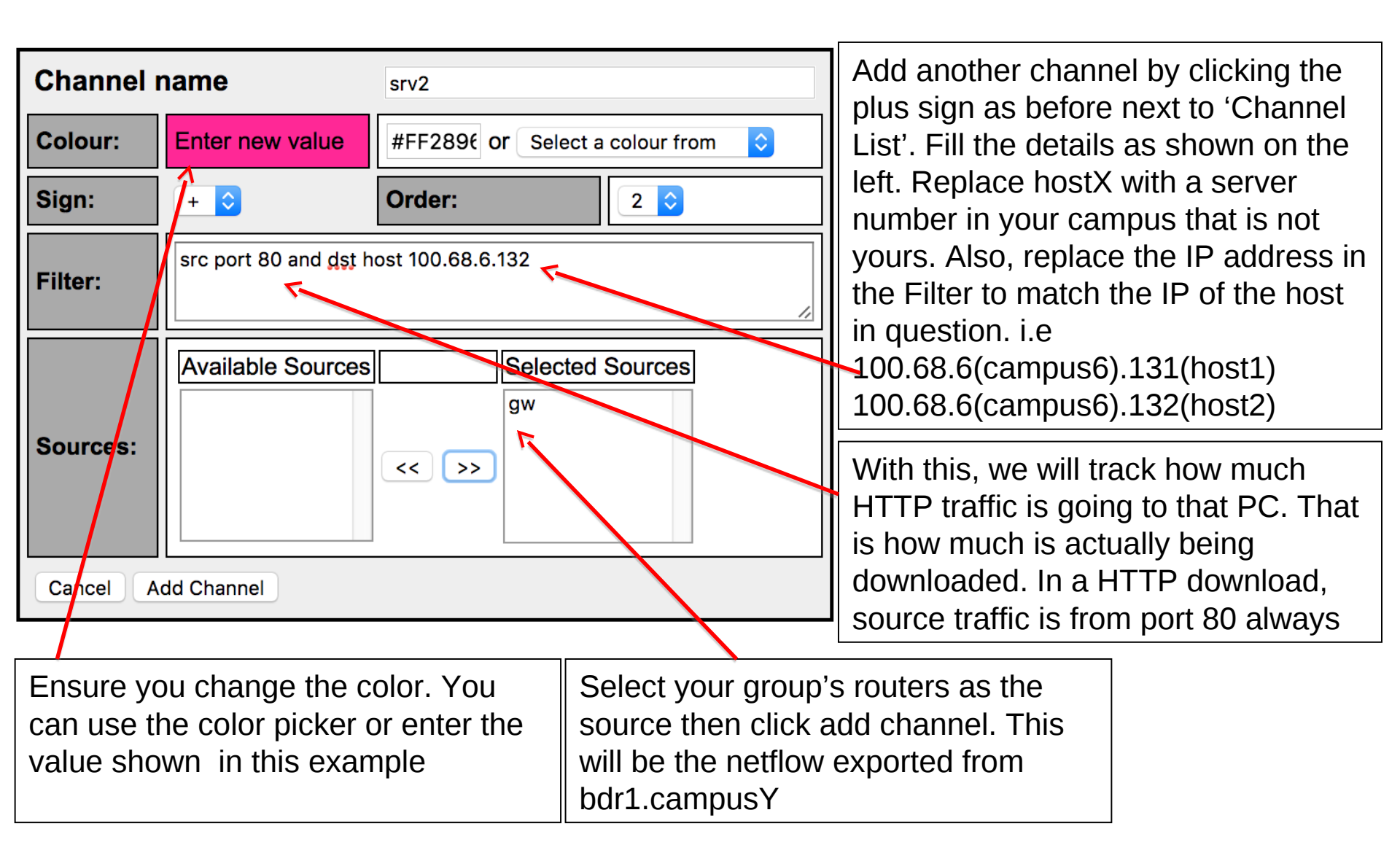

#### Activate the profile

| Profile: HT  | TP_TRAFFIC                            |
|--------------|---------------------------------------|
| Group:       | group1                                |
| Description: | campus1                               |
| Туре:        | Continous / shadow                    |
| Start:       | 2018-02-22-03-40                      |
| End:         | 2018-02-22-03-40                      |
| Last Update: | 2018-02-22-03-35                      |
| Size:        | 0 B                                   |
| Max. Size:   | unlimited                             |
| Expire:      | never                                 |
| Status:      | new 🗸                                 |
| < Channel I  | -ist: +                               |
| ▼ host2car   | npus1                                 |
| Colour:      | #FF00BDSign:+Order:2                  |
| Filter:      | src port 80 and dst host 100.68.1.132 |

- Click the green tick to activate your new profile.
- Click on Live then select the group you created and "HTTP\_TRAFFIC" you will see your profile. Then click on the "Home" menu item on the upper left of the NfSen screen.

#### **Download HTTP data to hostX**

Log in on hostX in your group and use the wget command to simulate an HTTP download.

- ssh sysadm@hostX.campusY.ws.nsrc.org
- \$ cd /tmp
- \$ wget https://nsrc.org

Once the download completes you can delete the file:

\$ rm /tmp/index.html
\$ exit (to log off from hostX.campusY)

#### See the traffic

Your graph will take up to 15 min to update. Go to Graphs then Traffic. Then go to details and select 'Line Graph' at bottom

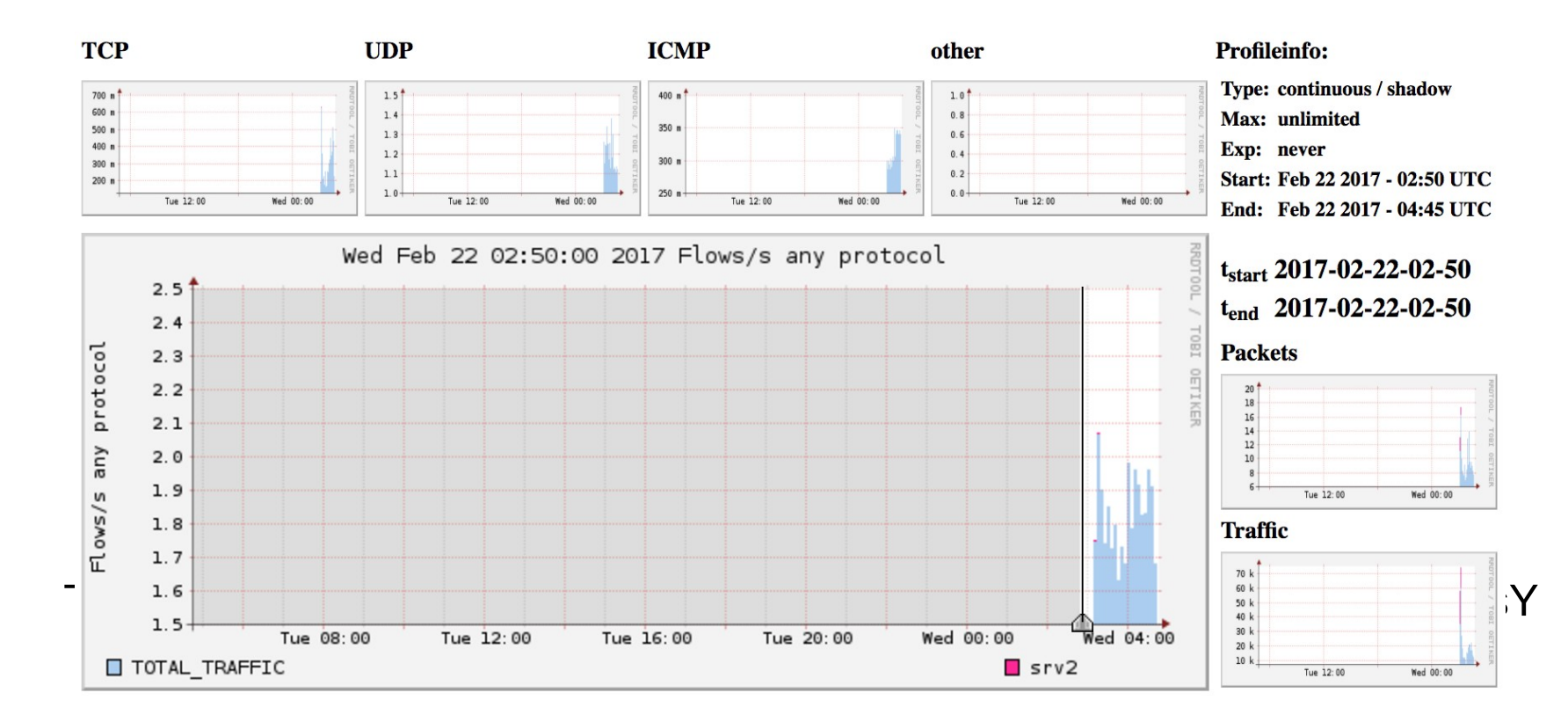

#### Stop! What's happening here?

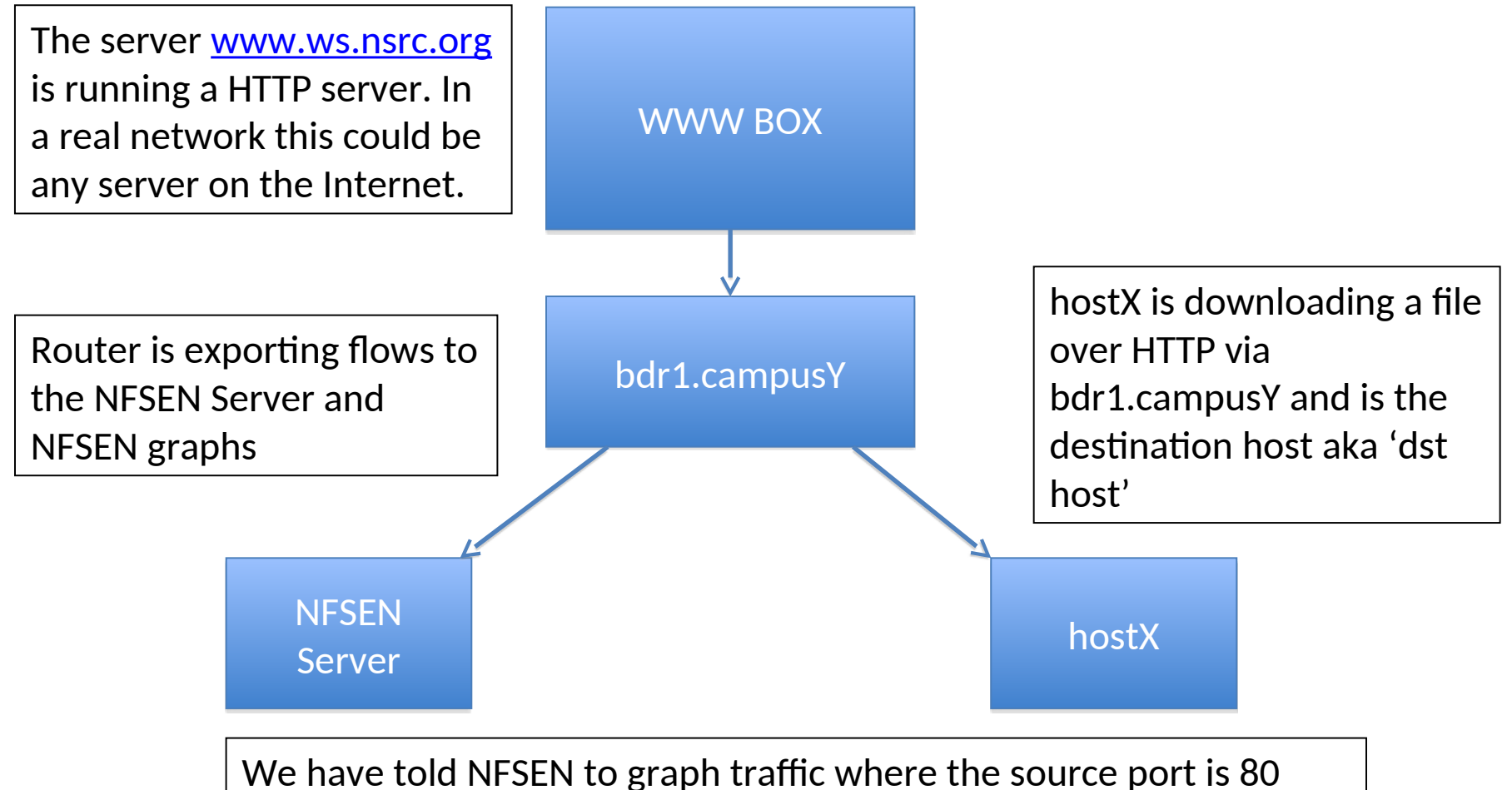

and the destination host is 100.68.X.Y. You can do the same thing back in your networks and additionally graph a specific web server with 'src host a.b.c.d' eg FaceBook's IP

## Part 2

#### Graph a specific interface on the router

Use the *snmpwalk* command on your PC to determine the ifIndex number of an interface that you want to graph:

\$ snmpwalk -v2c -c NetManage bdr1.campusY.ws.nsrc.org
ifDescr

```
IF-MIB::ifDescr.1 = STRING: GigabitEthernet0/0
IF-MIB::ifDescr.2 = STRING: GigabitEthernet0/1
IF-MIB::ifDescr.3 = STRING: GigabitEthernet0/2
IF-MIB::ifDescr.4 = STRING: GigabitEthernet0/3
IF-MIB::ifDescr.5 = STRING: Null0
IF-MIB::ifDescr.6 = STRING: Loopback0
IF-MIB::ifDescr.7 = STRING: NVI0
```

This means that interface GigabitEthernetO/O has been assigned index number 1. We can now use NFSEN to graph traffic for this specific interface

- This interface must have 'ip flow egress' or ingress enabled
- With 'snmp ifindex persist' the index number is maintained

#### Add the interface on NfSen

| Profile:              | interface_GigabitEthernet_0                                                     | ?        | Click on Live and select "New                               |  |  |  |  |
|-----------------------|---------------------------------------------------------------------------------|----------|-------------------------------------------------------------|--|--|--|--|
| Group:                | group1                                                                          | ?        | Prome                                                       |  |  |  |  |
| Description:          | Campus1                                                                         |          | Give the Profile a suitable                                 |  |  |  |  |
| Start:                | Format: yyyy-mm-dd-HH-MM                                                        | ?        | name and add it to the same                                 |  |  |  |  |
| End:                  | Format: yyyy-mm-dd-HH-MM                                                        | ()<br>() | Group you created earlier                                   |  |  |  |  |
| Max. Size:            | 10G                                                                             |          | Choose individual channels                                  |  |  |  |  |
| Expire:               | 60 Days                                                                         | ?        | and Shadow profile as before                                |  |  |  |  |
| Channels:             | <ul> <li>1:1 channels from profile live</li> <li>individual channels</li> </ul> | ?        | and click on "Create Profile".                              |  |  |  |  |
| Туре:                 | <ul> <li>Real Profile</li> <li>Shadow Profile</li> </ul>                        | \$       | Then on the following screen click on the plus sign next to |  |  |  |  |
| Cancel Create Profile |                                                                                 |          | Channel list                                                |  |  |  |  |

| Status:  | new   |  |
|----------|-------|--|
| ᢦ Channe | List: |  |

| Channel name |                    | in_interface_1 |                           |  |  |  |
|--------------|--------------------|----------------|---------------------------|--|--|--|
| Colour:      | Enter new value    | #58FF68 c      | Or Select a colour from ᅌ |  |  |  |
| Sign:        | + 🗘                | Order:         | 1 ᅌ                       |  |  |  |
| Filter:      | in if 1            |                | //                        |  |  |  |
| Sources:     | Available Sources  | << >>          | Selected Sources          |  |  |  |
| Cancel       | Cancel Add Channel |                |                           |  |  |  |

This means graph all traffic passing INTO interface 1. Click "Add Channel" and click plus to add a second channel.

NOTE: Interface "1" refers to the index number that was referring to interface "GigabithEthernet 0/0" on bdr1.

| Channel name |                   | out_interface_1                 | This means graph all traffic                |                |
|--------------|-------------------|---------------------------------|---------------------------------------------|----------------|
| Colour:      | Enter new value   | #2857FF or Select a colour from | LEAVING/GOING OUT OF interface 1.           |                |
| Sign:        | + • Order: 2 •    |                                 | Click "Add Channel" then activate the filte | ate the filter |
| Filter:      |                   |                                 | check.                                      |                |
| Sources:     | Available Sources | Selected Sources       gw       |                                             |                |

| Profile: interface_FastEthernet_0 |                                 |  |  |  |  |  |
|-----------------------------------|---------------------------------|--|--|--|--|--|
| Group:                            | group1                          |  |  |  |  |  |
| Description:                      | Campus1                         |  |  |  |  |  |
| Туре:                             | Continous / shadow              |  |  |  |  |  |
| Start:                            | 2017-02-22-04-10                |  |  |  |  |  |
| End:                              | 2017-02-22-04-10                |  |  |  |  |  |
| Last Update:                      | 2017-02-22-04-05                |  |  |  |  |  |
| Size:                             | 0 B                             |  |  |  |  |  |
| Max. Size:                        | unlimited                       |  |  |  |  |  |
| Expire:                           | never                           |  |  |  |  |  |
| Status:                           | new 🗸                           |  |  |  |  |  |
| V Channel Lis                     | st: +                           |  |  |  |  |  |
| vout_interfa                      | ice_1                           |  |  |  |  |  |
| Colour:                           | <b>#2857FF Sign:</b> + Order: 2 |  |  |  |  |  |
| Filter:                           | out if 1                        |  |  |  |  |  |
|                                   |                                 |  |  |  |  |  |

Click on the green color tick to enable it.

Give the graph time to generate. Compare the graph with Cacti's graph

#### See the traffic

Your graph will take up to 15 min to update. Go to Graphs then Traffic. Then go to details and select 'Line Graph' at bottom

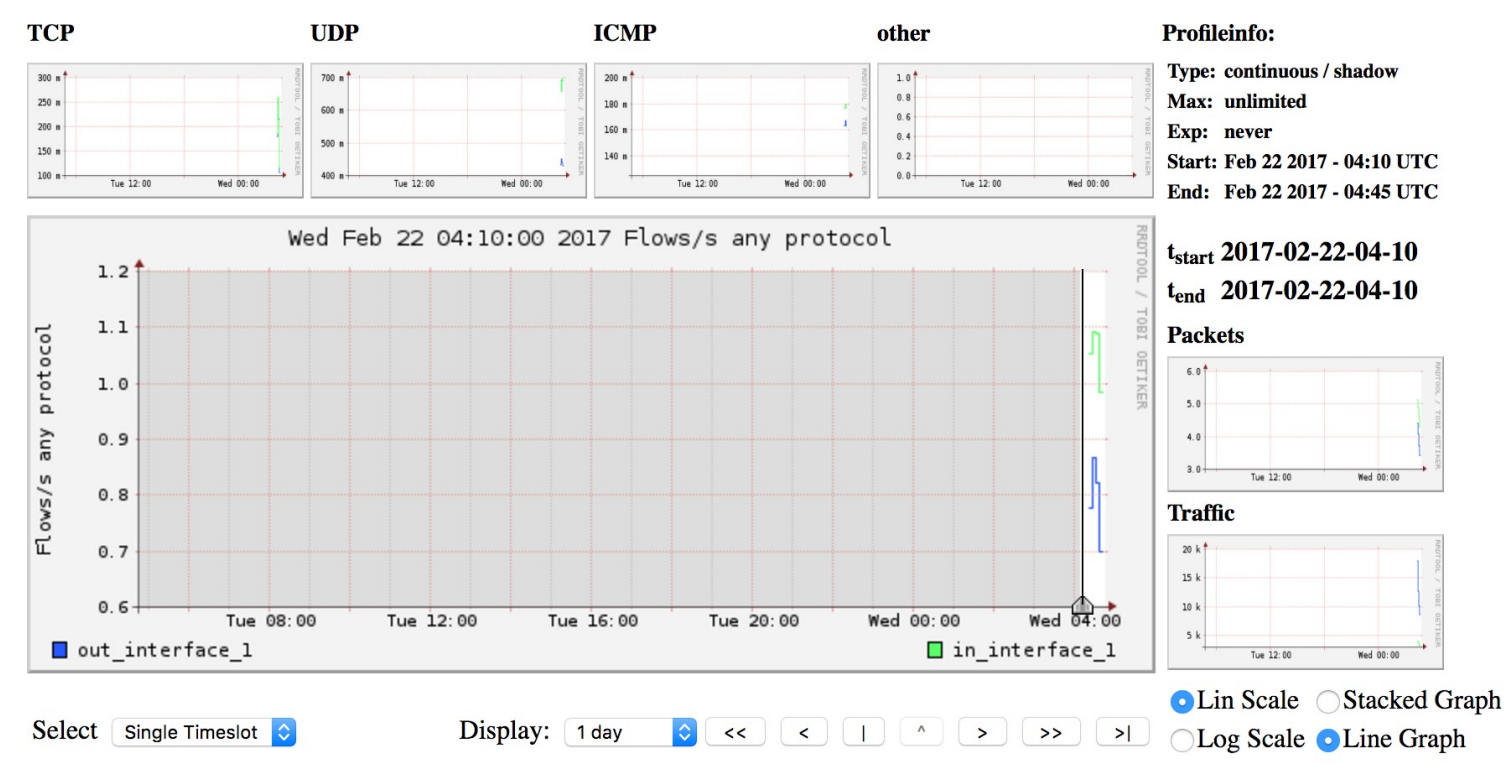

This is a graph of the total traffic passing through the router bdr1.campusY on interface GigabitEthernet 0/0.

#### Stop! What's happening here?

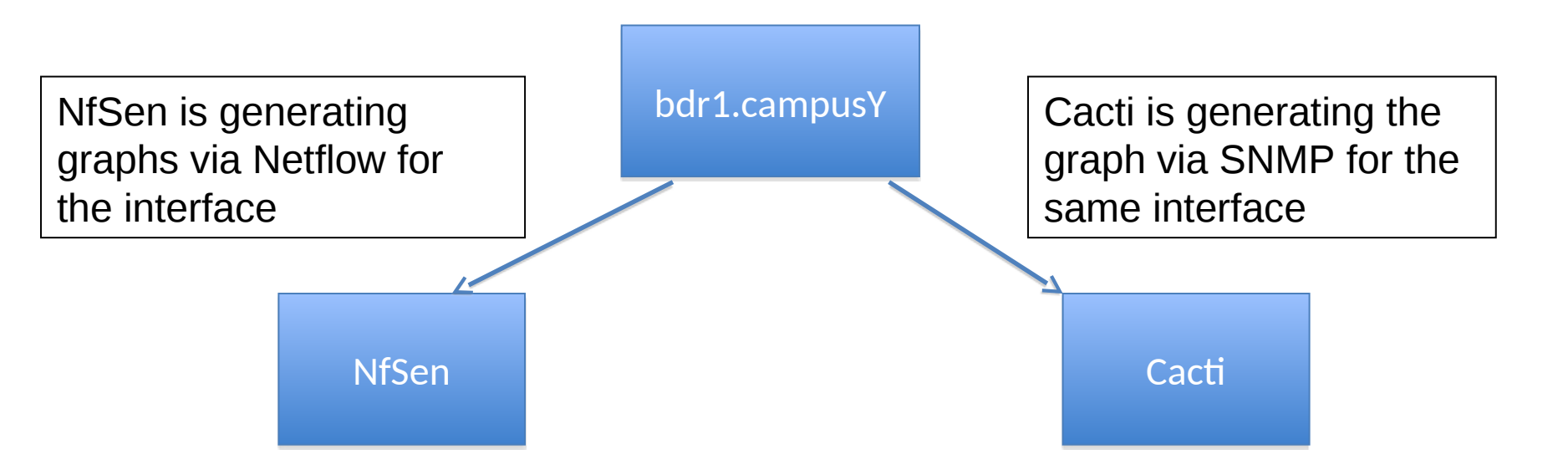

With NfSen, we can use the Netflow features to extract more data like which IP Addresses are active, what are the highest ports in use by bytes, what are the AS Numbers coming/leaving our network and so much more!

#### **Stop! What's happening here?**

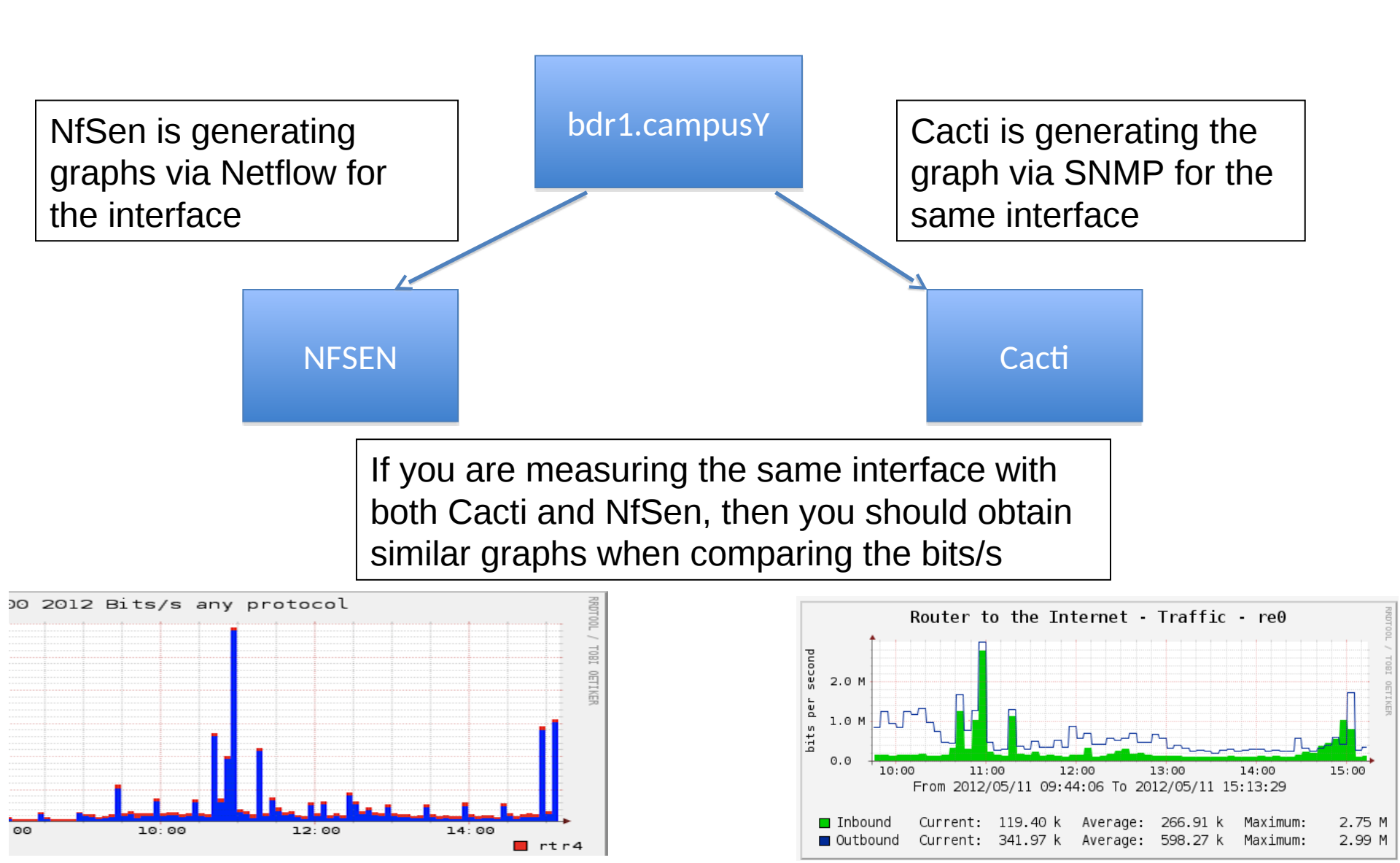

## Part 3

#### **Extended Netflow processing**

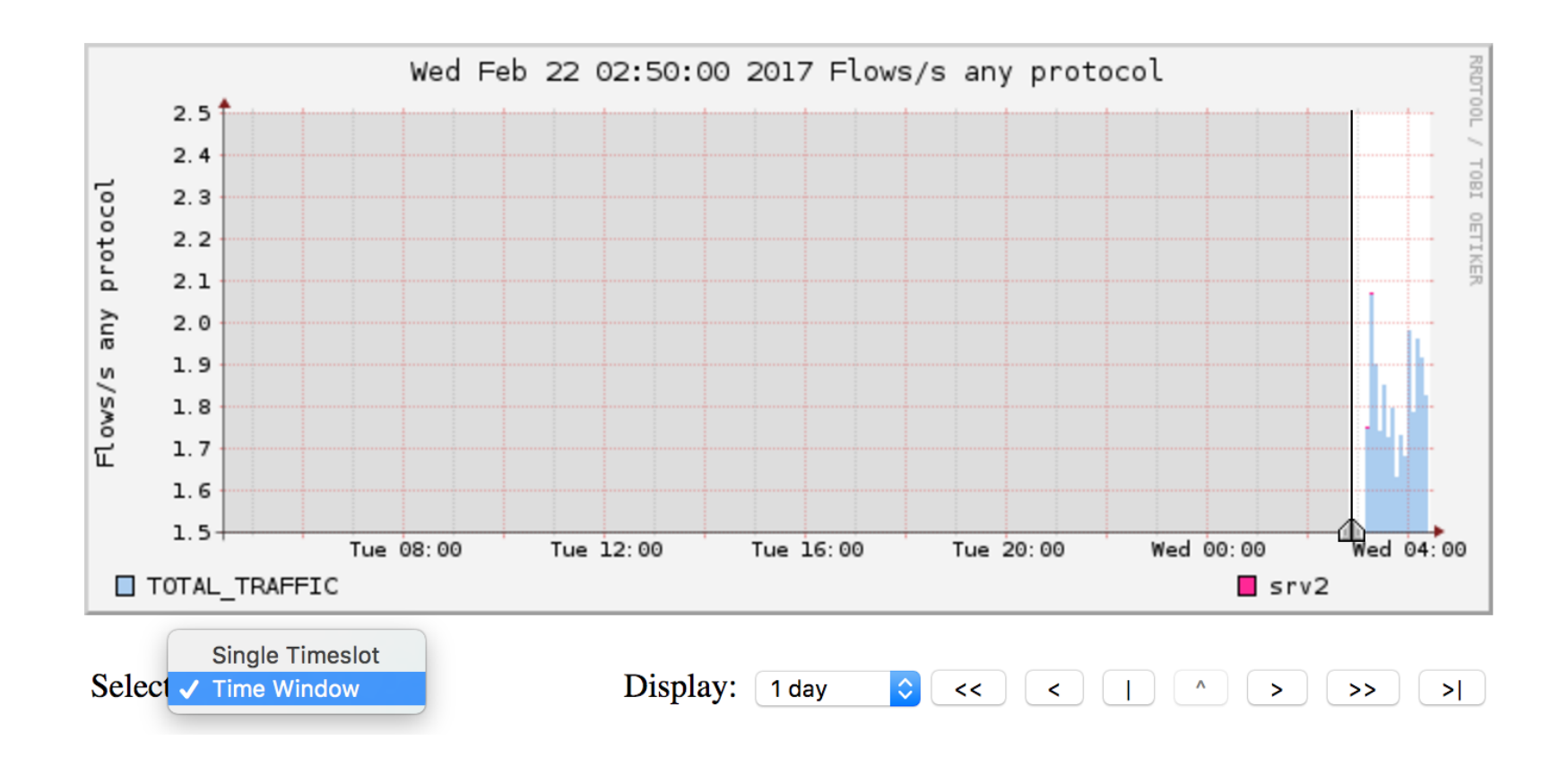

Go to Profile, select the group you created then select 'HTTP\_TRAFFIC'. Then go to the 'Details' tab and select 'Time Window' instead of 'Time Slot' beneath the graph. Choose a part of the graph with activity as above.

#### **Options:**

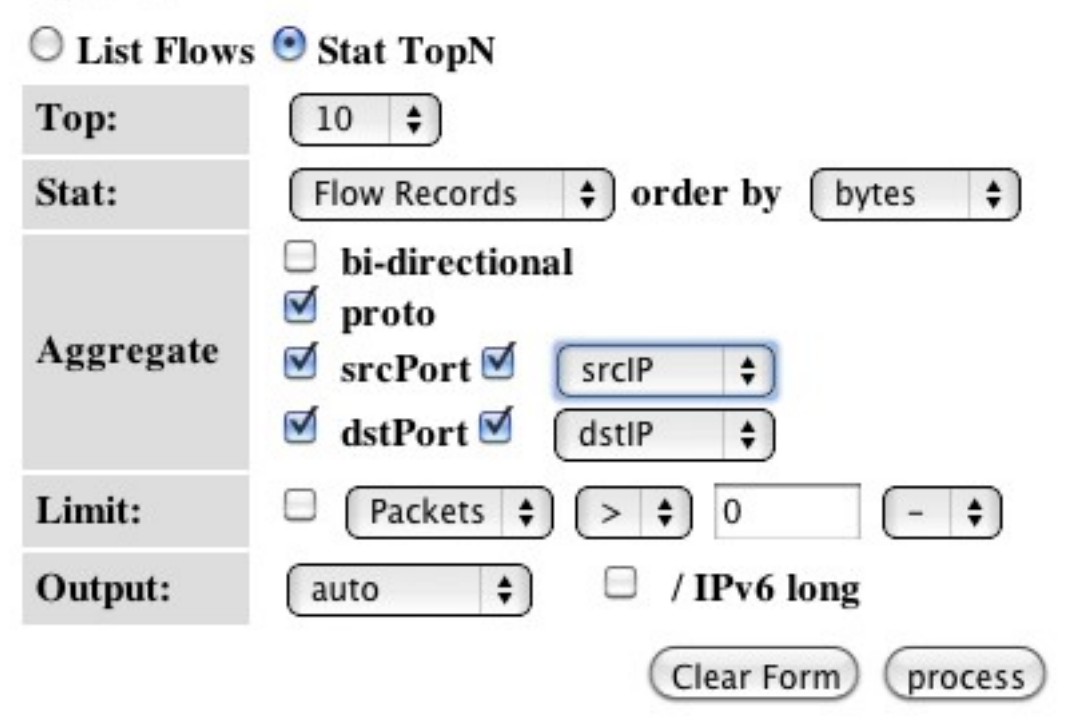

Select the options as on the left. This means, select the Top 10 Flows, Order them by bytes from the highest to the lowest and display information of the source and destination ports and IPs. Then select 'Process'. Analyze the output you get which will look like the below screen.

| Aggregated flow | ws 450       |          |         |          |          |                |          |        |         |       |     |      |     |
|-----------------|--------------|----------|---------|----------|----------|----------------|----------|--------|---------|-------|-----|------|-----|
| Top 10 flows of | rdered by fl | ows:     |         |          |          |                |          |        |         |       |     |      |     |
| Date first see  | n D          | uration  | Proto   | Src Pt   | Dst Pt   | Packets        | Bytes    | bps    | Bpp Fl  | ows   |     |      |     |
| 2017-02-22 02:  | 49:48.312    | 292.508  | ICMP    | 0        | 0.0      | 410            | 34440    | 941    | 84      | 49    |     |      |     |
| 2017-02-22 02:  | 49:48.344    | 292.488  | ICMP    | 0        | 0.0      | 365            | 30660    | 838    | 84      | 43    |     |      |     |
| 2017-02-22 02:  | 52:41.864    | 31.332   | TCP     | 50959    | 80       | 7              | 878      | 224    | 125     | 3     |     |      |     |
| 2017-02-22 02:  | 52:41.864    | 31.328   | TCP     | 50958    | 80       | 6              | 813      | 207    | 135     | 3     |     |      |     |
| 2017-02-22 02:  | 49:56.228    | 282.976  | UDP     | 123      | 123      | 6              | 456      | 12     | 76      | 3     |     |      |     |
| 2017-02-22 02:  | 52:41.944    | 31.356   | TCP     | 80       | 50958    | 5              | 1263     | 322    | 252     | 3     |     |      |     |
| 2017-02-22 02:  | 52:42.008    | 31.312   | TCP     | 80       | 50959    | 7              | 4318     | 1103   | 616     | 3     |     |      |     |
| 2017-02-22 02:  | 52:28.276    | 13.040   | TCP     | 50952    | 80       | 53             | 5516     | 3384   | 104     | 2     |     |      |     |
| 2017-02-22 02:  | 53:13.204    | 7.412    | TCP     | 50966    | 80       | 11             | 1796     | 1938   | 163     | 2     |     |      |     |
| 2017-02-22 02:  | 53:13.360    | 7.272    | TCP     | 80       | 50966    | 11             | 7685     | 8454   | 698     | 2     |     |      |     |
| Summary: total  | flows: 578,  | total by | ytes: 9 | 75462,   | total p  | packets: 2949, | avg bps: | 26495, | avg pps | : 10, | avg | bpp: | 330 |
| Time window: 2  | 017-02-22 02 | :49:48 - | 2017-0  | 2-22 02  | :54:42   |                |          |        |         |       |     |      |     |
| Total flows pro | ocessed: 578 | , Blocks | skippe  | ed: 0, E | Bytes re | ead: 39408     |          |        |         |       |     |      |     |
| Sys: 0.956s flo | ows/second:  | 604.6    | Wall    | : 0.959  | s flows  | s/second: 602. | 2        |        |         |       |     |      |     |

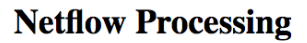

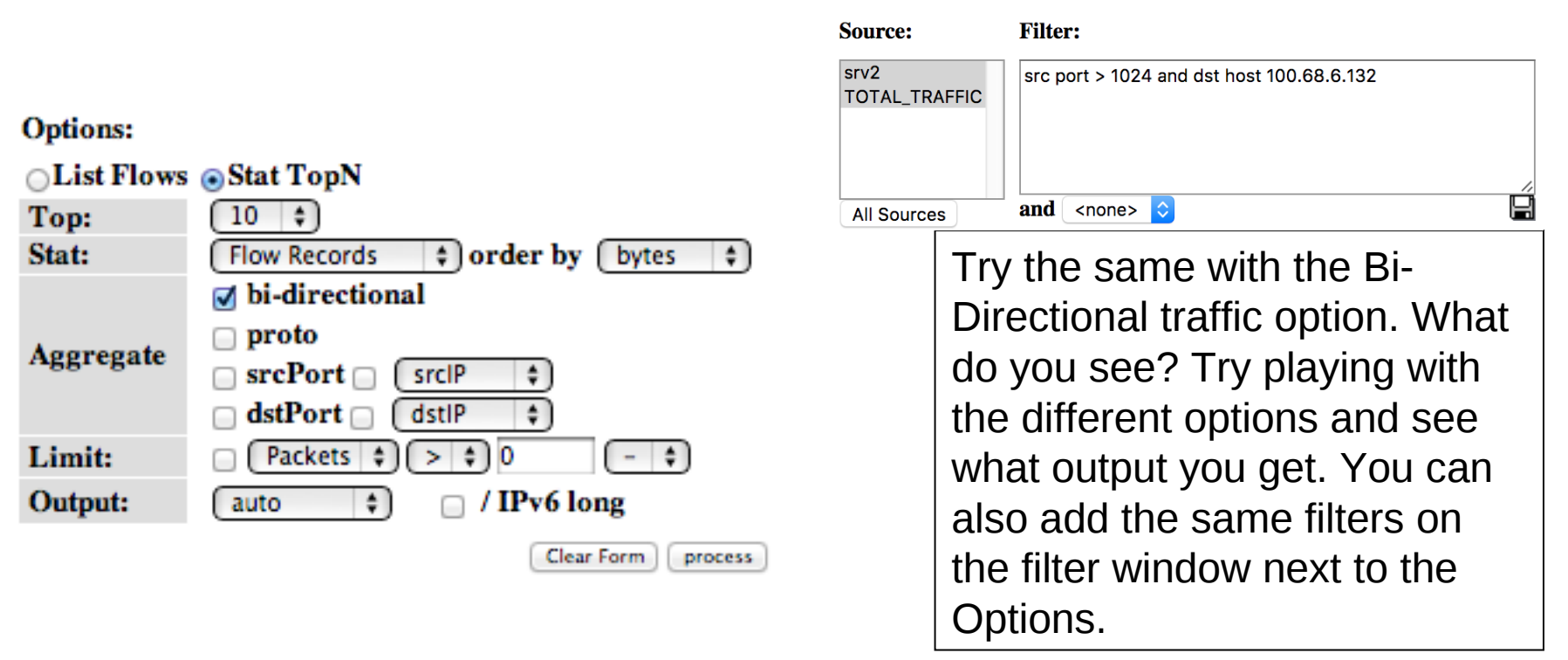

#### Try the following filters:

```
src host 100.68.X.Y - meaning look for flows for this host
src port 22 - meaning flows where the source port is 22
src port 22 or src port 80 - meaning flows of either port 22 or 80
src port 80 and in if 1 - meaning flows of src port 80 that passed via interface 1
dst net 100.68.0.0/10 - meaning all flows where the destination network is
100.68.0.0/10
src port > 5000 - meaning all flows where the source port is greater than 5000
```

## Many more filters you could use

- If you want to see AS Number traffic for Google's AS 15169
  - src as 15169
- You can do the same for anyone's AS but your router should have the routing table installed and have *'ip flow-export version 9 origin-as'* configured
- You can then graph each of them using a Stat as in the earlier exercise
- More filters here: <u>http://nfsen.sourceforge.net/#mozTocId652064</u>

## ADDITIONAL/OPTIONAL Monitor a specific host

| Profile:     | Troublesome_Users                                                               |   |  |  |
|--------------|---------------------------------------------------------------------------------|---|--|--|
| Group:       | group1                                                                          | 9 |  |  |
| Description: |                                                                                 |   |  |  |
| Start:       | Format: yyyy-mm-dd-HH-MM                                                        | 9 |  |  |
| End:         | Format: yyyy-mm-dd-HH-MM                                                        | 9 |  |  |
| Max. Size:   | 0                                                                               | 9 |  |  |
| Expire:      | Never                                                                           | 9 |  |  |
| Channels:    | <ul> <li>1:1 channels from profile live</li> <li>individual channels</li> </ul> |   |  |  |
| Туре:        | <ul> <li>Real Profile</li> <li>Shadow Profile</li> </ul>                        |   |  |  |
| Cancel Crea  | te Profile                                                                      |   |  |  |

- On the "Profile" menu in NfSen select "New Profile..."
- When done click on "Create Profile" at the bottom
- You will see a message "new profile created"
- Then click on the plus sign at the bottom to begin adding channels

#### **Monitor a Specific IP**

| Channel name |                   | srv3                              |
|--------------|-------------------|-----------------------------------|
| Colour:      | Enter new value   | #abcdef Or Select a colour from ᅌ |
| Sign:        | + ᅌ               | Order:                            |
| Filter:      | host 100.68.6.133 | //                                |
| Sources:     | Available Sources | Selected Sources       gw         |
| Cancel A     | dd Channel        |                                   |

Replace 100.68.x.y with the IP of your host.

#### Add a second channel and start to accept

| Profile: Troublesome_Users |                                                |   | Click on "Add Channel" and then click |                                   |                                 |  |
|----------------------------|------------------------------------------------|---|---------------------------------------|-----------------------------------|---------------------------------|--|
| Group:                     | group1 If the green check mark to activate the |   |                                       |                                   | mark to activate the            |  |
| Description:               |                                                |   | Troublesome_User".                    |                                   |                                 |  |
| Туре:                      | Continous / shadow                             | ] |                                       |                                   |                                 |  |
| Start:                     | 2017-02-22-04-40                               |   |                                       |                                   |                                 |  |
| End:                       | 2017-02-22-04-40                               |   | Channel                               | nama                              |                                 |  |
| Last Update:               | 2017-02-22-04-35                               |   |                                       |                                   |                                 |  |
| Size:                      | ОВ                                             |   | Colour:                               | Enter new value                   | #FF8FE2 or Select a colour from |  |
| Max. Size:                 | unlimited                                      |   | Sign:                                 | + 😒                               | Order: 2 📀                      |  |
| Expire:                    | never                                          |   | Filter:                               | <mark>dst</mark> host 100.68.6.13 | 34                              |  |
| Status:                    | new 🗸                                          |   |                                       |                                   |                                 |  |
| ▼ Channel List: +          |                                                |   | •                                     | Available Sources                 | gw                              |  |
| ▼ srv4 🛛 🖉                 |                                                |   | Sources:                              |                                   | << >>                           |  |
| Colour:                    | #3818FF Sign: + Order: 2                       |   |                                       |                                   |                                 |  |
| Filter:                    | dst host 100.68.6.134                          |   | Cancel                                | Add Channel                       |                                 |  |

#### **Filters**

- Select a different color for the second channel so that the graphs can be distinguished
- Note that the two filters are different
  - The first filter will capture any flows pertaining to host one pc
  - The second filter will only capture flows where the host the second pc is the DESTINATION host.
  - To generate traffic to see on graph details for this profile try transferring files from the first host to the second host.
- More attributes can be added here like src AS, dst AS, src ports etc based on the NfSen filter syntax

#### See trends over time

#### **Overview Profile: Troublesome\_User, Group Hosts**

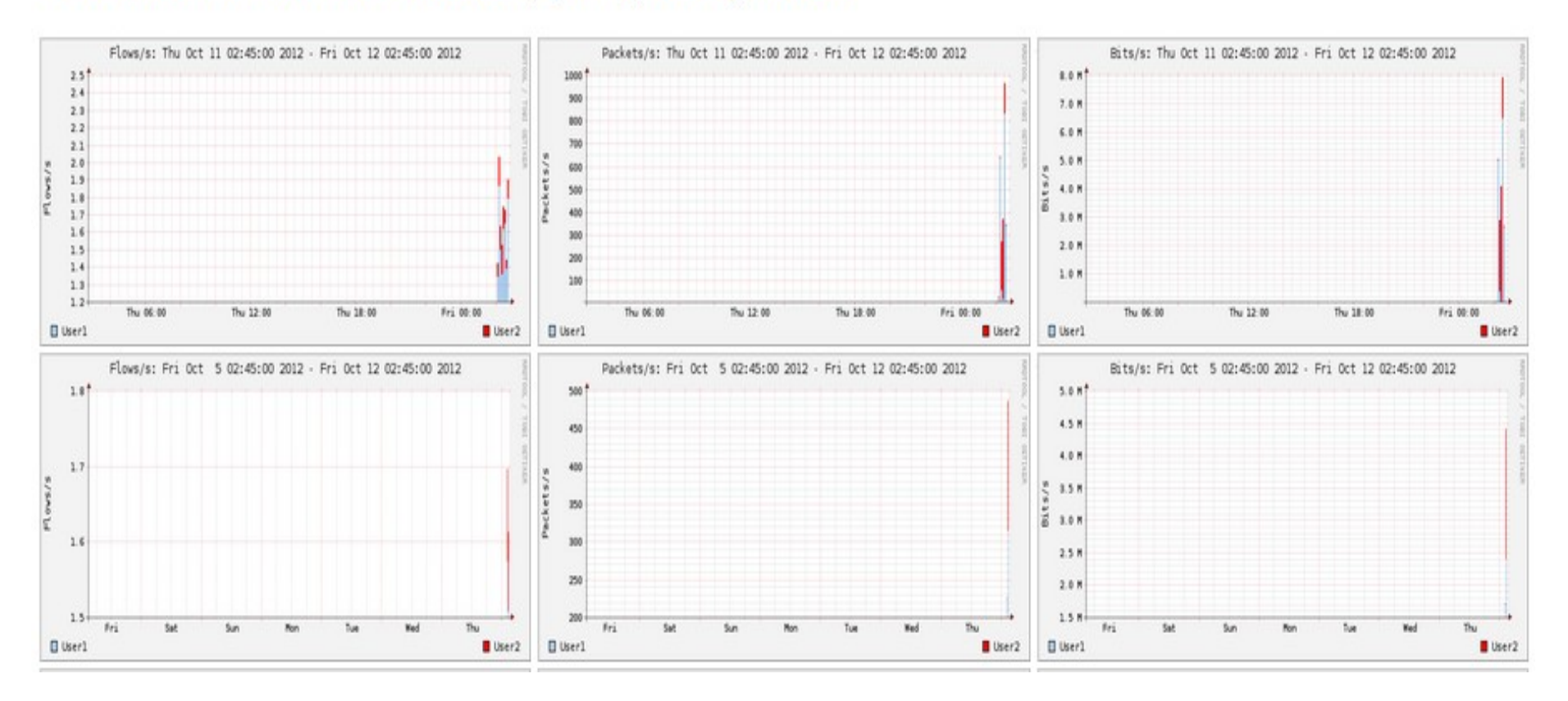